# 如何使用 ISaGRAF PAC 與 I-8088W 或 I-87088W 或 I-7088 來控制 8 個 PWM 輸出?

by chun@icpdas.com

以下 ISaGRAF PAC 有支持 I-8088W: 8 通道(channel) PWM 輸出. WP-8xx7:從 1.05 版起 , iP-8xx7:從 1.02 版起 VP-25W7/23W7:從 1.02 版起, XP-8xx7-CE6:從 1.02 版起

以下則有支持 I-87088W 與 I-7088: 8-Ch. PWM 輸出 加上 8-Ch. D/I 與 8-Ch. D/I Counter. WP-8xx7:從 1.24 版起 , iP-8xx7:從 1.08 版起 VP-25W7/23W7:從 1.15 版起 , XP-8xx7-CE6:從 1.04 版起 uPAC-7186EG:從 1.11 版起

最新的 ISaGRAF PAC 的驅動可至以下網址取得. http://www.icpdas.com/products/PAC/i-8000/isagraf-link.htm

I-8088W 與 I-87088W 與 I-7088 都有 8 個 PWM 輸出. 若在 ISaGRAF PAC 內使用,它的訊號輸 出功率(duty = High / (High+Low))可以是 0.1% 到 99.9%,它的訊號輸出頻率(frequency) 可以設成 1 Hz 到 100K Hz. 另外 I-8088W 與 I-87088W 與 I-7088 的 PWM 輸出支持 2 種模式, 一種是連續輸出模式(Continuous mode),另一種是爆衝模式(Burst mode).設為爆衝模式時,它 只會輸出所指定給它的訊號波數量,然後就休息不輸出. 設為連續模式時,就是連續一直輸 出.更多關於 I-8088W 與 I-87088W 的規格說明請參訪以下網址 http://www.icpdas.com/products/Remote IO/i-8ke/i-8088w.htm.

I-7088 則參考 http://www.icpdas.com/products/Remote IO/i-7000/i-7000 list.htm

若使用的是 I-8088W, 它只能插在 ISaGRAF PAC 的主機旁的 I/O 插槽上 (XP-8xx7-CE6 沒有 slot 0). 但若使用的是 I-87088W 則除了可以插在 ISaGRAF PAC 的主機旁的 I/O 插槽上, 也可以當成擴充的 RS-485 Remote I/O 來使用. 但若使用的是 I-7088, 則只能當成 RS-485 Remote I/O 來使用.

I-87088W 與 I-7088 除了有 8-Ch. PWM 輸出外, 另外也有 8 個 D/I (或可使用為 8 個 High Speed D/I Counter)

要在 ISaGRAF 內編寫 I-8088W 與 I-87088W 與 I-7088 的程序,請先確認是否已經安裝好使用 它們的 I/O library. 共有 5 個 file 要安裝 "i\_8088w.bia", "i\_8088w.fia", "i\_87088w.xia", "i\_87088.fia"與"pwm87088.fia".可以到 <u>www.icpdas.com</u> > FAQ > Software > ISaGRAF > 105 取得. (或 <u>ftp://ftp.icpdas.com/pub/cd/winpac-8xx7/napdos/isagraf/ark/</u>)

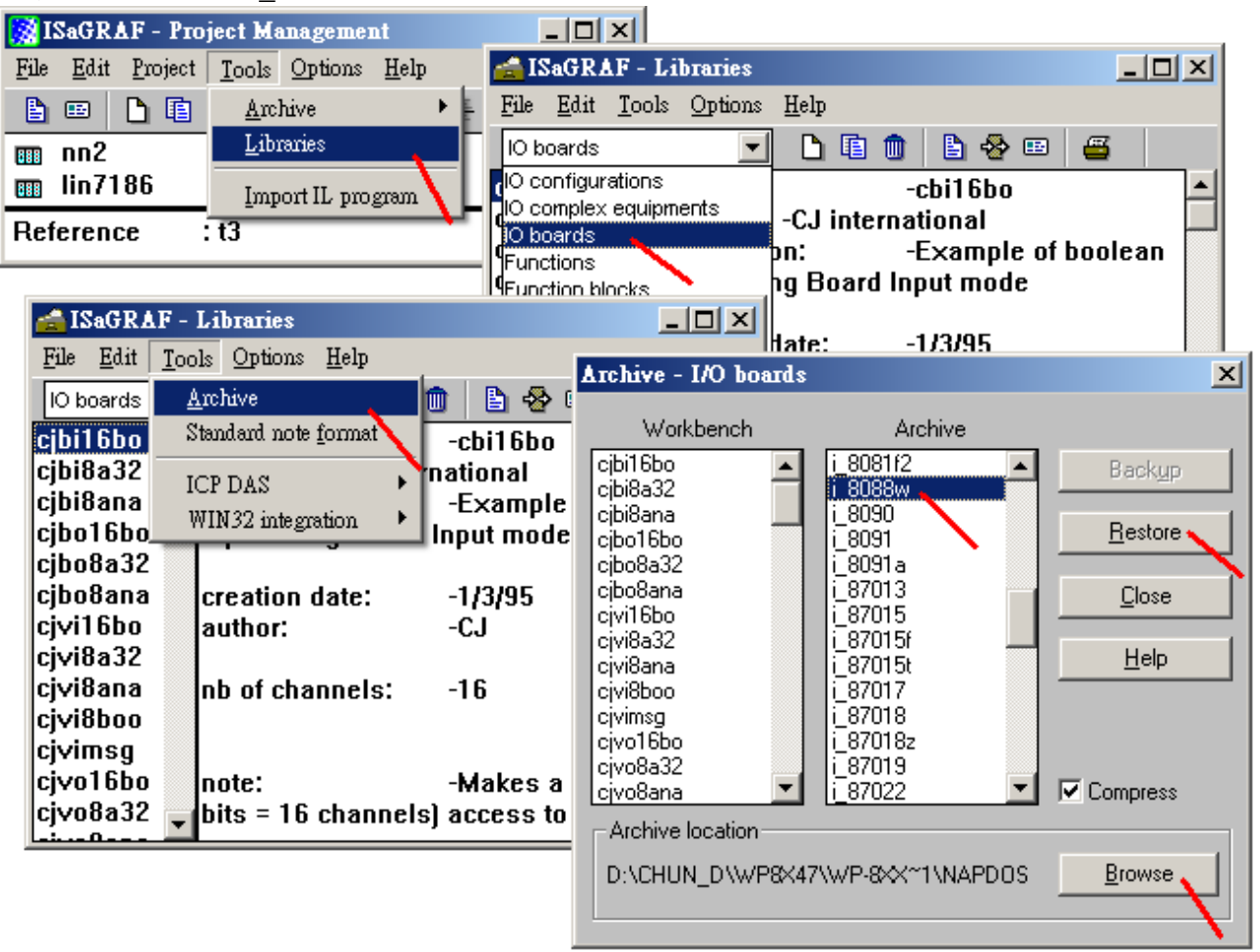

#### 安裝 IO boards - "i\_8088w":

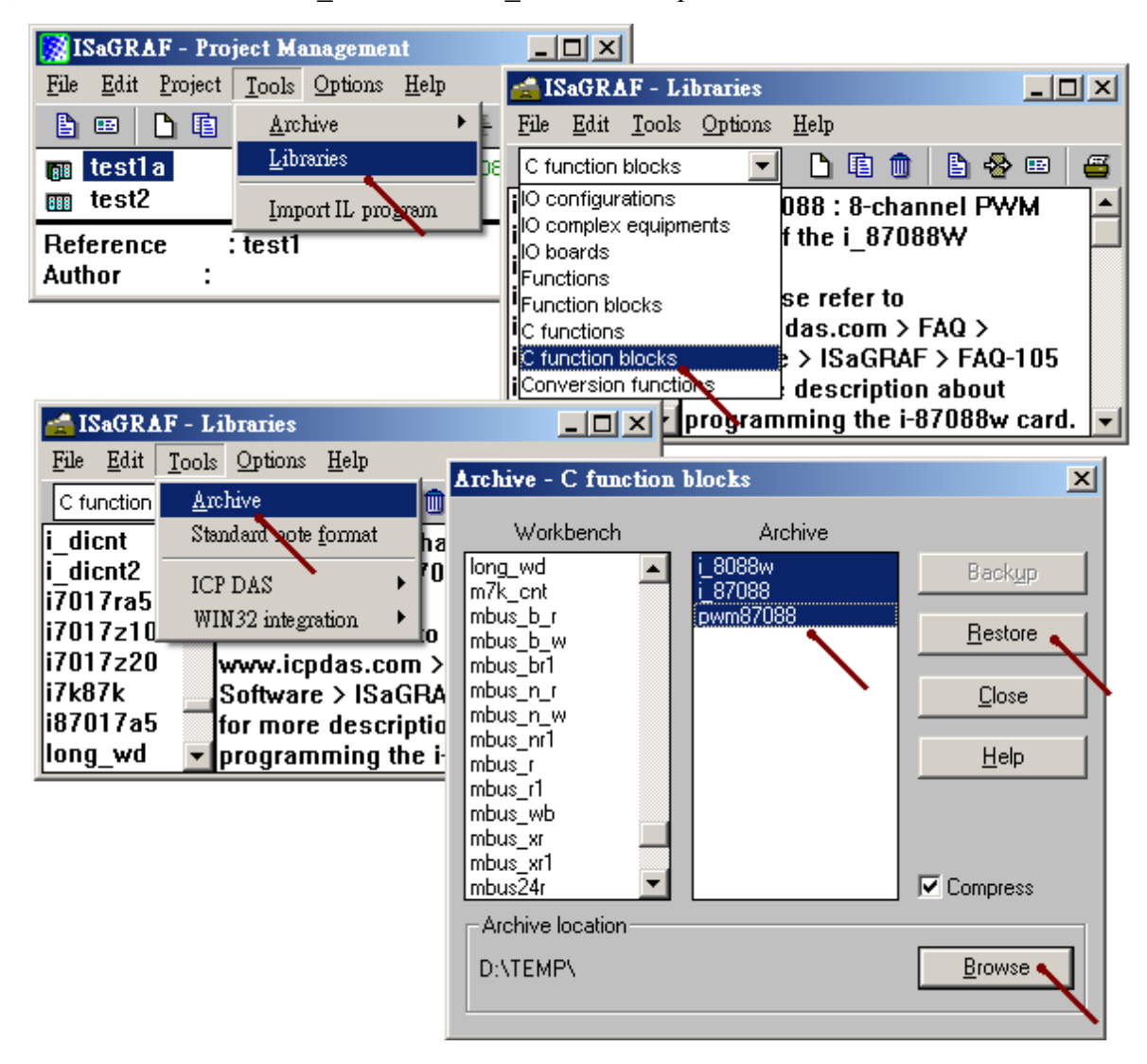

安裝 c-function blocks - "i 8088w" 與 "i 87088" 與 "pwm87088":

安裝 IO complex-equipments - "i\_87088w":

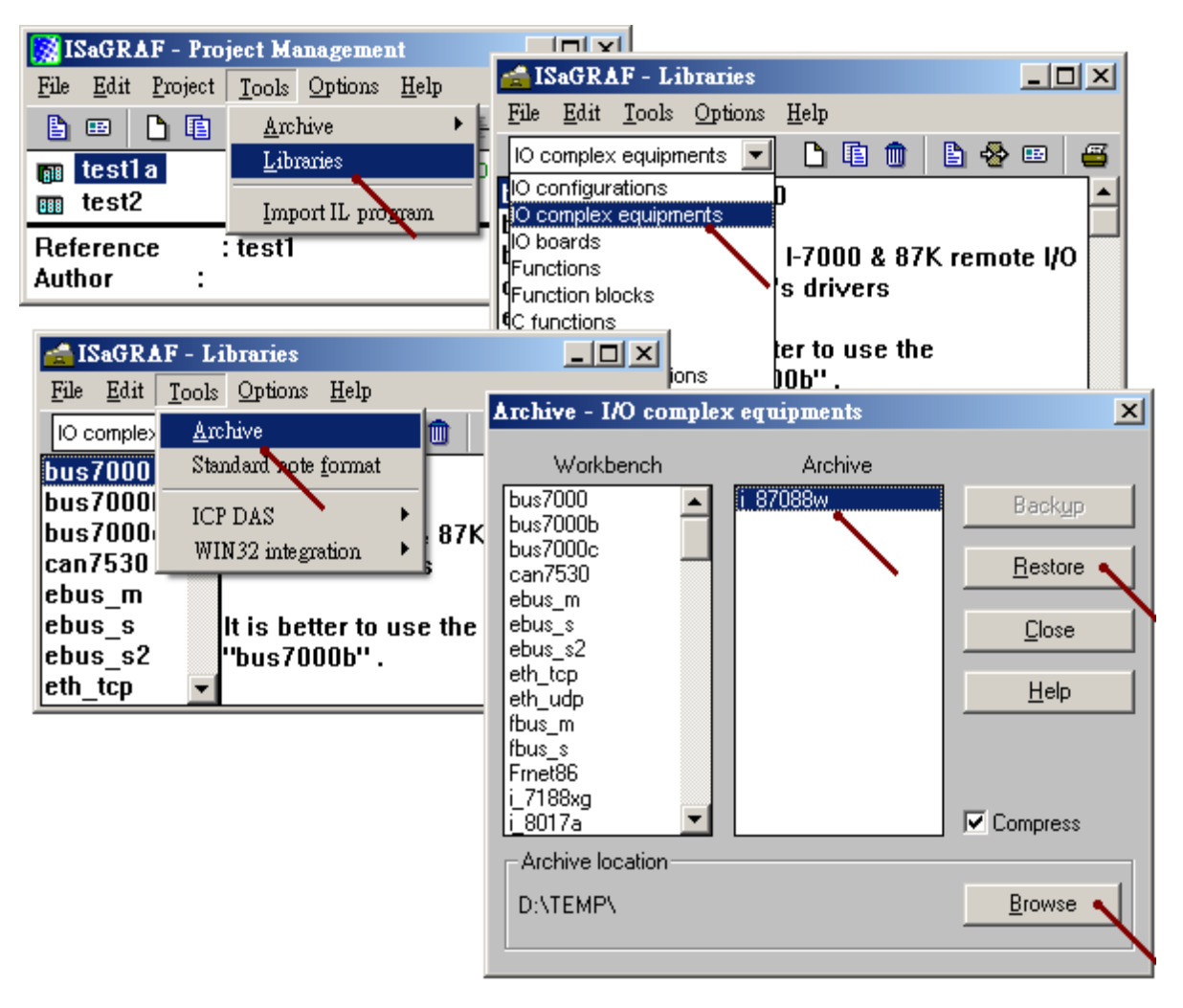

# 1.1 使用 I-8088W

編寫 I-8088W 程序時, 首先要在 IO connection 視窗 內連上"i\_8088w" 於對應的 I/O 槽位上.

ISaGRAF使用 I-8088W 的範例程式為 "xpdmo75.pia". 請訪問以下網址來下載 www.icpdas.com > FAQ > Software > ISaGRAF > 105 然後參考 ISaGRAF 進階使用手冊第 9.5 節將 "wpdmo75.pia" 回存到你的 PC / ISaGRAF 內.

| BI 📷         | aGRAF - T3 - 1/0                        | connection       |                                        |             |                  |                 |              |  |
|--------------|-----------------------------------------|------------------|----------------------------------------|-------------|------------------|-----------------|--------------|--|
| <u>F</u> ile | <u>E</u> dit <u>T</u> ools <u>Optic</u> | ons <u>H</u> elp |                                        |             |                  |                 |              |  |
| <b></b>      | 🖻 🖹 🖄 🃋                                 | ት 🕂 🕒            | X 🛎                                    |             |                  |                 |              |  |
| 0            |                                         |                  | :::::::::::::::::::::::::::::::::::::: | 088         | _ r              |                 |              |  |
| 1            |                                         |                  | 🚥 Hard_                                | Trigger = 0 |                  | 請設為             | <u>\$</u> 0. |  |
| 2            | ⊨ i_8088w                               | лф               | :mil Reser                             | ved = U     |                  | 此參數是保留給         |              |  |
| 3            |                                         |                  | Reser                                  | ved = 0     |                  | 未來颏             | 延伸功能使        |  |
| 4            |                                         |                  | : Reser                                | ved = 0     |                  | 用               |              |  |
| 5            |                                         |                  | : Reser                                | ved = 0     |                  |                 |              |  |
| 6            |                                         |                  | : Reser                                | ved = 0     |                  |                 |              |  |
| 7            |                                         |                  | : Reser                                | ved = 0     |                  |                 |              |  |
| 8            |                                         |                  | : Reser                                | ved = 0     |                  |                 |              |  |
| 9            |                                         |                  | :see Reser                             | ved = 0     | 0000             | 0 / <del></del> |              |  |
| 10           |                                         |                  | :saas Reser                            | ved = 0     | -୪U୪୪V<br>→ Nat⊩ | Ⅵ内建日            | 58個 D/I 輸    |  |
| 11           |                                         |                  | : Reser                                | ved = 0     | 八點               |                 |              |  |
| 12           |                                         |                  | 0 🗵                                    |             |                  |                 |              |  |

之後編寫類似如下方的階梯圖程式來控制 I-8088W 的各別 channel 的 PWM 輸出.

"i\_8088w" 功能 塊 內 的 "Freq\_" 與 "Duty\_", 當使用為 "Continuous"模式時可以隨時去動 態改變. 若在 "Run\_" 有動作 時 (True), 所改變的新 的 "Freq\_" 與 "Duty\_", 就會套用到新 的輸出波型上.

當 "Run\_" 為 true 時, 如果去動態改變 "Cnt\_", 對應的 PWM 輸出會先停止, 之後馬上又動 作去輸出新要求的波型, 新的輸出模式可能是 "continuous mode" (即 Cnt\_ 設為 -1) 或 "Burst mode" (即 Cnt\_ 設為 0~65535).

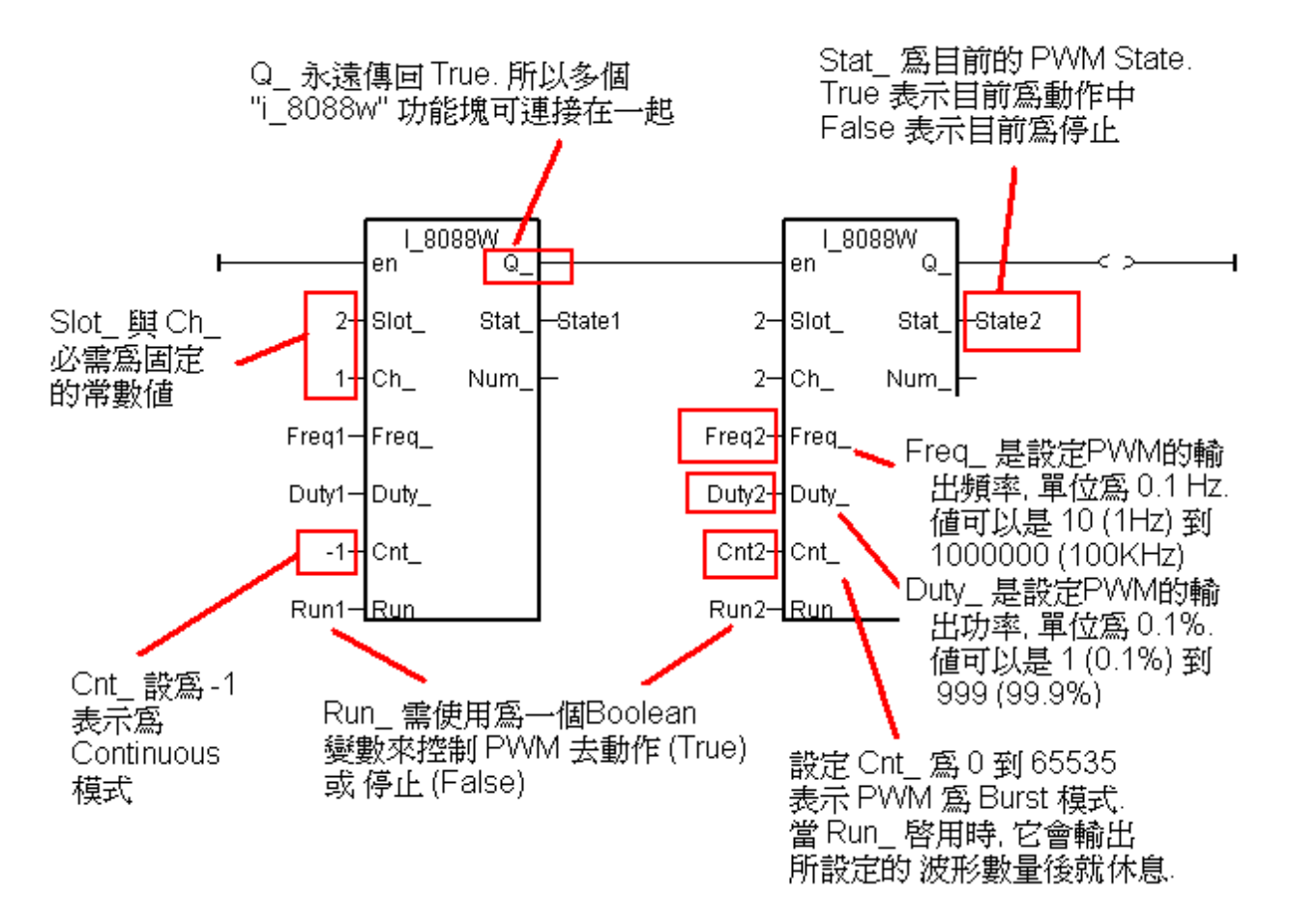

## 1.2 使用 I-87088W 於主機旁的 I/O slot.

若 I-87088W 是插在 ISaGRAF PAC 主機旁的 I/O 插槽上, 編寫 I-87088W 程序時, 首先要在 IO connection 視窗 內連上"i\_87088w" 於對應的 I/O 槽位上.

ISaGRAF使用 I-87088W 為 local I/O 的範例程式為 "xpdmo75A.pia". 請訪問以下網址來下載 <u>www.icpdas.com</u> > FAQ > Software > ISaGRAF > 105 然後參考 ISaGRAF 進階使用手冊第 9.5 節將 "wpdmo75A.pia" 回存到你的 PC / ISaGRAF 內.

(若是使用 I-7088 或是將 I-87088W 當成 RS-485 remote I/O 來使用, 請參考本文件第 1.3 節)

| ISaGRAF - TEST1 - I/O connection             |                                         |
|----------------------------------------------|-----------------------------------------|
| <u>File Edit T</u> ools <u>Options H</u> elp |                                         |
| 🙆 🔤 😫 🏟 🍿 🗘 🦊 🕞 👗 🚝                          |                                         |
| 0 ref =                                      | 87088A                                  |
| 1 m i_87088w Rese                            | rved = 0                                |
| 📑 📼 DI8 🔪 л ф 🛛 🚥 Rest                       | SeGRAF - TESTI - 1/0 connection         |
| - 📼 CNT8 🔪 🗠 🔶 🚥 Rest                        | File Edit Tools Ontions Help            |
| - 📼 RS8 л ф 🛛 🚥 Rest                         |                                         |
| 2                                            |                                         |
| 3                                            | 0 ▲ ► m ref = 87088B                    |
| 4                                            | <b>m</b> i_87088₩ <b>m</b> Reserved = 0 |
|                                              | - m D18 л ф 🔤 Reserved = 0              |
|                                              | - Entra 🔹 🗸 🗠 💠 🔤 Reserved = 0          |
| 7                                            | - 📼 RS8 🔪 л ф 🚥 Reserved = 0            |
| 8 3 2                                        | 2                                       |
| 此處可取得 I-87088W 的 4 2 _                       | 3 Reserved = 0                          |
| 8-Ch D/I                                     | 4                                       |
|                                              | 5 Reserved = 0                          |
|                                              | <u>6</u> 1                              |
|                                              | 7 2 2                                   |
| 14                                           | 8 3 🖉                                   |
|                                              | → 4 Z                                   |
|                                              | 此版中」421号 I-0/000 W 日y 5 2               |
|                                              | o-CII. D/I Counter. 6 ∅                 |
|                                              | 7                                       |
|                                              | 8 2                                     |
|                                              | 14                                      |

之後請在 階梯圖 或 功能方塊圖程式內 使用 "pwm87088" 來輸出 PWM.

使用 I-87088W 於主機旁的 Slot 0~7, "ADR\_" 必須設為 0: slot 0 或 -1 (slot 1)~-7 (slot 7).

"pwm87088" 功能塊 內 的 "Freq\_" 與 "Duty\_", 當使用為 "Continuous"模式時可以隨時去 動態改變. 若在 "Run\_" 有動作 時 (True), 所改變的新 的 "Freq\_" 與 "Duty\_", 就會套用到 新的輸出波型上.

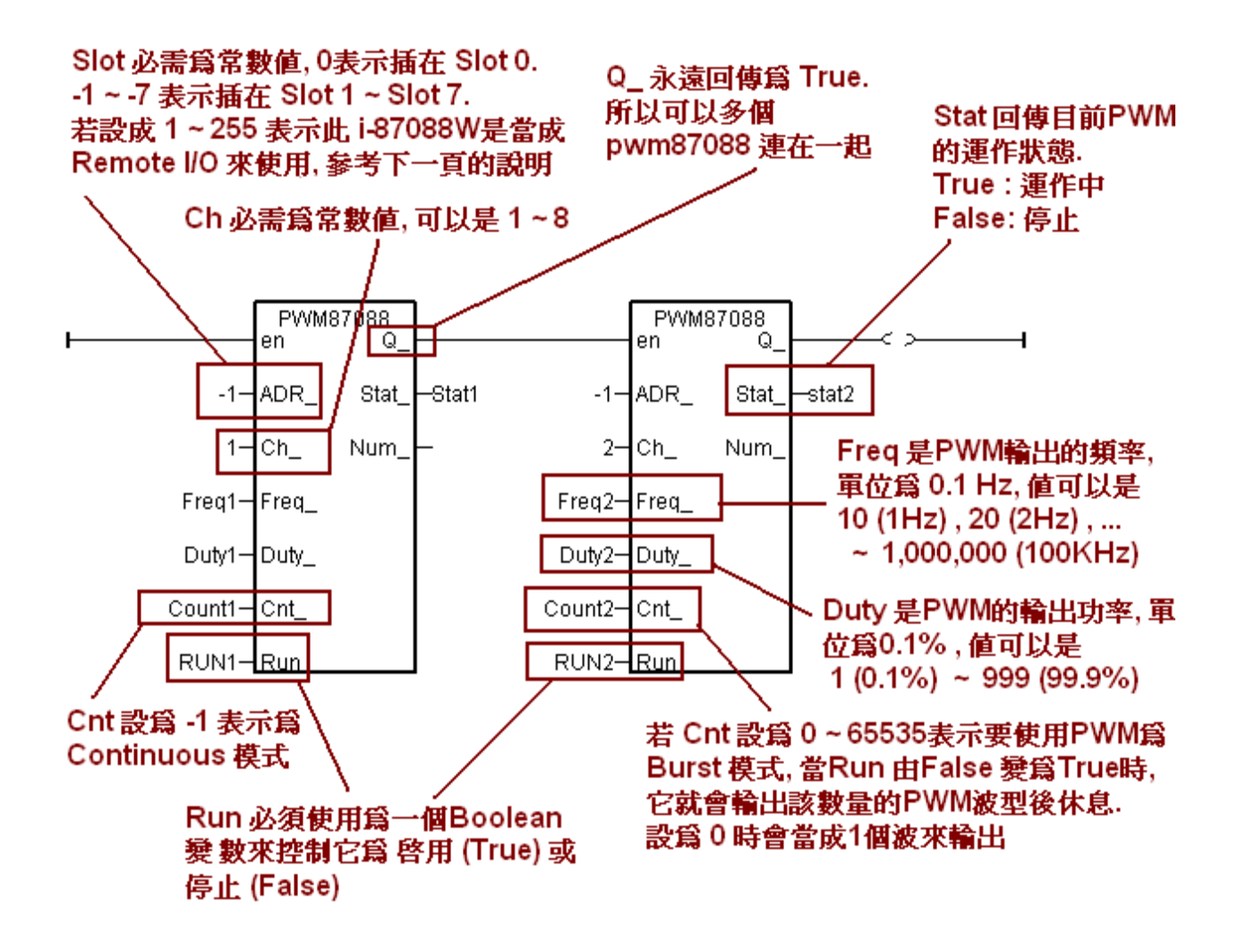

若是使用 I-7088 或是將 I-87088W 當成 RS-485 Remote I/O 來使用, 請參考下一頁的說明

### 1.3 使用 I-87088W 與 I-7088 當成 擴充的 RS-485 Remote I/O

使用 I-7088 或是將 I-87088W 當成 RS-485 Remote I/O, 首先請使用 PC 運行 DCON Utility 對 各別的 I-7088 或 I-87088W (硬體需切為 INIT mode 下) 先做過一次初始設定,至少要設好它 的 "Address" 與 "通訊 baud-rate" 與 "是否有啟用 Checksum (內定是沒有)", 且"D/I 不可設為 Inverse" (內定值就已經不是 Inverse, 此時 D/I 無訊號時 ISaGRAF 內會讀到 False, 有訊號時才會讀到 True, 若不小心設為 D/I Inverse 那結果就相反, 此時請將該 I-7088 或 I-87088W 先設為 INIT mode, 然後用 DCON Utility 改回來, 或可直接下 "~00D00" 命令來取 消 "D/I Inverse").

之後在 ISaGRAF 的 I/O connection 內 要連上 "bus7000b",設好正確的 "com\_port", "com\_baud", "checksum"

ISaGRAF 使用 I-87088W 與 I-7088 為 remote I/O 的範例程式為 "xpdmo75B.pia". 請訪問以下 網址來下載 <u>www.icpdas.com</u> > FAQ > Software > ISaGRAF > 105 然後參考 ISaGRAF 進階使 用手冊第 9.5 節將 "wpdmo75A.pia" 回存到你的 PC / ISaGRAF 內.

| ISaGRAF - XPDMO75B - I/O connection          |  |
|----------------------------------------------|--|
| <u>File Edit T</u> ools <u>Options H</u> elp |  |
| 🙆 📼 🗟 🎾 💼 🗘 🤑 🕞 🛣 🖀                          |  |
| 0 • • • • • • • • • • • • • • • • • • •      |  |
| 1                                            |  |
| 2 com_baud = 115200                          |  |
| 3 host_watchdog = 0                          |  |
| 4 watchdog_timer = 1E                        |  |
| 5                                            |  |
| 6 1 🖉                                        |  |
| 7 m bus7000b                                 |  |
| 📴 remot 🗤 🔶                                  |  |
| 8                                            |  |
| 9                                            |  |
| 10                                           |  |
| 11                                           |  |
|                                              |  |

然後在 ISaGRAF 階梯圖 或 功能方塊圖程式 的上方先使用 "i\_87088" 方塊來連上該 I-87088W 硬體 (或 I-7088 硬體), 然後在階梯圖 或 功能方塊圖程式內 下方再使用 "pwm87088" 來輸出 PWM (如下頁).

(若 I-87088W 是使用在 ISaGRAF PAC 主機旁的 I/O slot 上, 請參考本文件第 1.2 節的說明)

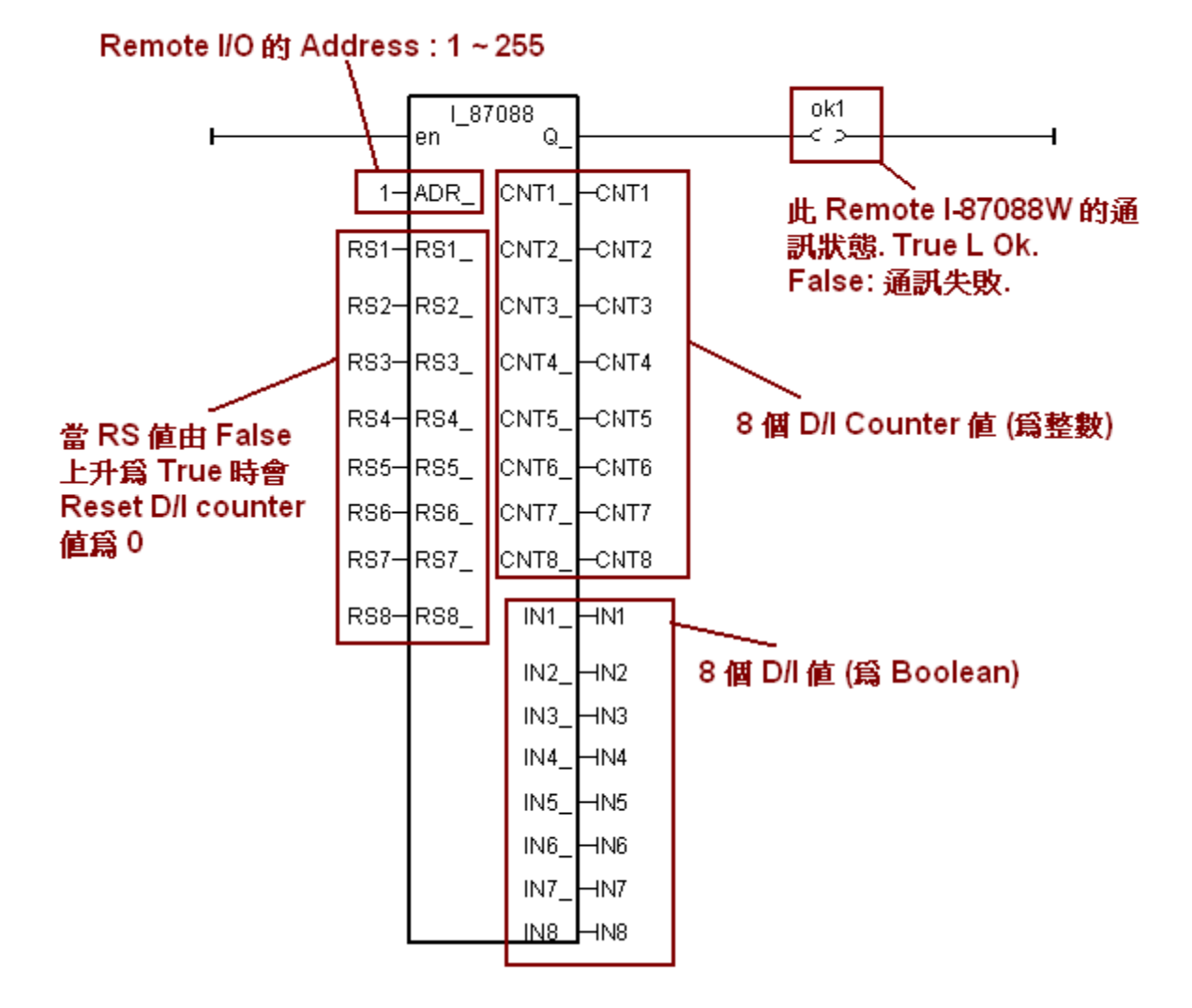

使用 I-7088 與 I-87088W 為 RS-485 remote I/O, "ADR\_" 必須設為 1 (Addr. 1) ~ 255 (Addr. 255).

"pwm87088" 功能塊 內 的 "Freq\_" 與 "Duty\_", 當使用為 "Continuous"模式時可以隨時去 動態改變. 若在 "Run\_" 有動作 時 (True), 所改變的新 的 "Freq\_" 與 "Duty\_", 就會套用到 新的輸出波型上.

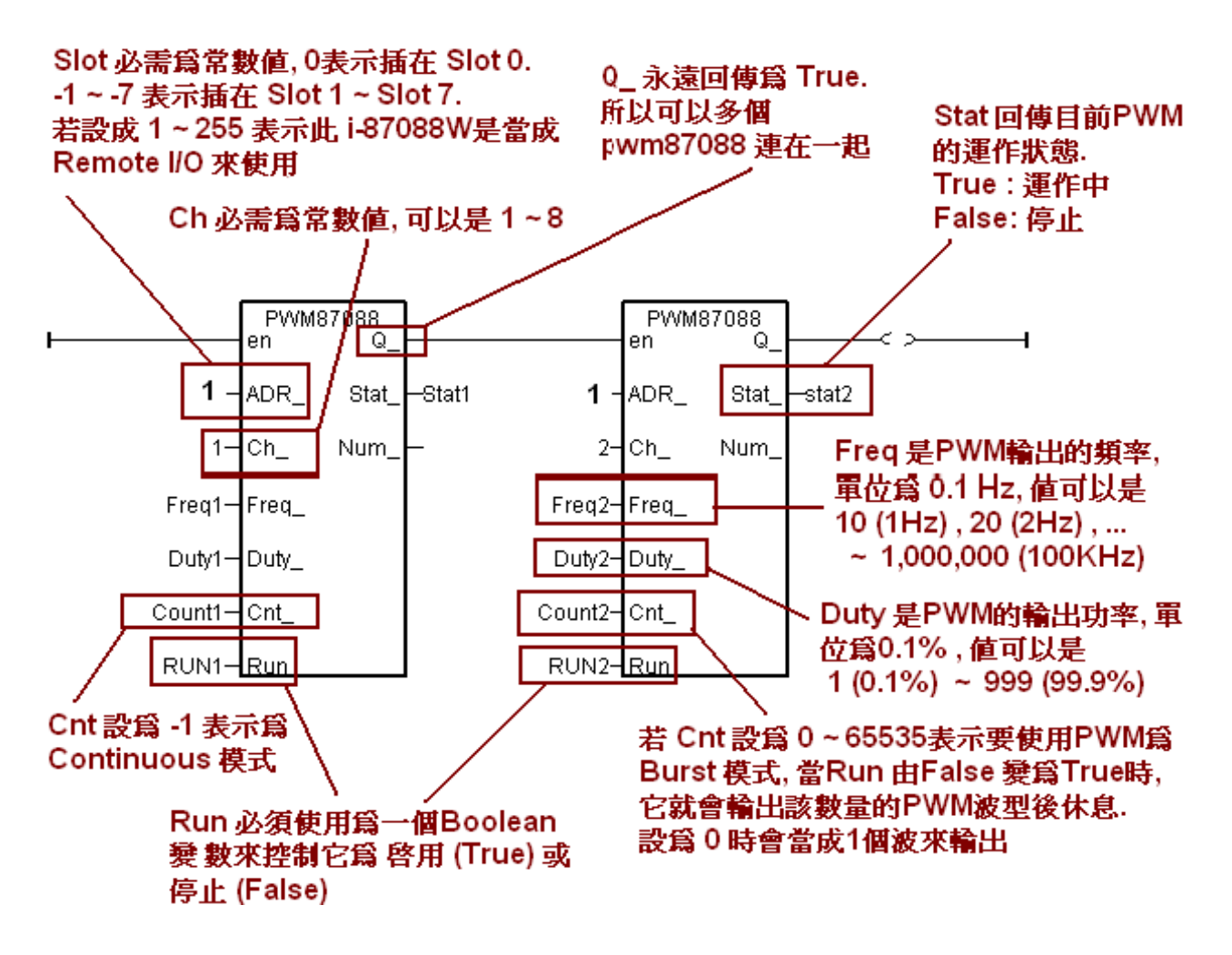